## Step by Step Instructions to 'Opt-Out' of E-Sign

|   |                   |    |               |                       |         |                        |                         |                       | -10.14° |          |         |
|---|-------------------|----|---------------|-----------------------|---------|------------------------|-------------------------|-----------------------|---------|----------|---------|
| Ê | Needs Action      |    |               |                       |         |                        | <u></u>                 |                       |         |          |         |
|   | Completed Actions |    | Needs Action  |                       |         |                        |                         |                       |         |          |         |
| ľ | My Docs           | ¥. | 202:<br>Statu | 2-2023 SAP Appeal     | 1       |                        |                         |                       |         |          |         |
|   | Activity          | N. | Task Left     | Needs Action 1        |         |                        |                         |                       |         |          |         |
|   | Contact Us        |    | •             | Submitted 0           |         |                        |                         |                       |         |          |         |
|   |                   | 6  | 100           | ×                     |         | o¥.                    | 100                     | ск.                   | 100     |          | Infe    |
|   |                   |    | Sandbo        |                       | Sandu   |                        | Version 22.24.7917anduc |                       | Sandber |          | Sandu   |
|   |                   | рх | Sandbo        | * Sandbox             | Sandb   | o <sup>x</sup> Sandbox | sandbo                  | x Sandbox             | sandbox | Sandbox  | Sandb   |
|   |                   | ß  |               | Sandherg<br>Testillig |         | Sandborg               |                         | Sandherg<br>Testilleg |         | Sandhorg |         |
|   |                   | ١g | Sandbox       | Testing               | Sandbox | Testing                | Sandbox                 | Testing               | Sandbox | Testing  | Sandbox |
|   |                   |    | Sandbox       |                       | Sandbox |                        | Sandbox                 |                       | Sandbox |          | Sandbox |
|   |                   |    | Sandbo        | X                     | Sandb   | 0%                     | Sandbo                  | γl.                   | Sandboy |          | Sandb   |
|   |                   | эх | Sandbo        | * Sandbox             | sandb   | o <sup>x</sup> Sandbox | Sandbo                  | 🖈 Sandbox             | Sandboy | Sandbox  | sandb   |
|   |                   | Rg |               | Sandhexe              |         | Sandhorg               |                         | Sandhorg              |         | Sandhox  |         |

Step 1: Log into your Online SAP Appeal account, and click on the SAP Appeal task.

To begin filling out the appeal click on 'Fill Out'.

| $\checkmark$ | Completed Actions | Needs Student Action > 2022 - 2023 SAP Appeal                                                                                                    |   |
|--------------|-------------------|----------------------------------------------------------------------------------------------------|---|
|              | My Docs           | 2022 - 2023 SAP Appeal Step 1: Click on drop down arrow                                                                                                    |   |
| -            | Activity          | Below is the list of items the Office of Financial Aid needs you to complete for the satisfactory academic progress appeal process. Click on any section to view the detailed list of requirements.                                                                                                    |   |
| 2=           | Contact Us        | SAP Appeal                                                                                                    |   |
|              | _                 | You have been identified as having failed to meet Satisfactory Academic Progress. To continue with your SAP appeal you must complete the SAP Appeal web form. When completing the web form you must provide the following in your signed statement:  Extenuating circumstances that caused you to fail to meet Satisfactory Academic Progress What has changed that will enable you to meet Satisfactory Academic Progress at the next evaluation The steps you will take to ensure you continue to meet Satisfactory Academic Progress in the future |   |
|              |                   | You may be required to provide supporting documentation of your extenuating circumstances.                                                                                                    |   |
|              |                   | Appeal Status: Open                                                                                                    |   |
|              |                   | SAP Appeal Web Form  Step 2: Click on Fill Out                                                                                                    |   |
|              |                   | Submit                                                                                                    |   |
|              |                   |                                                                                                    | * |

#### Step 2: Complete each section of the worksheet and review all the information is correct.

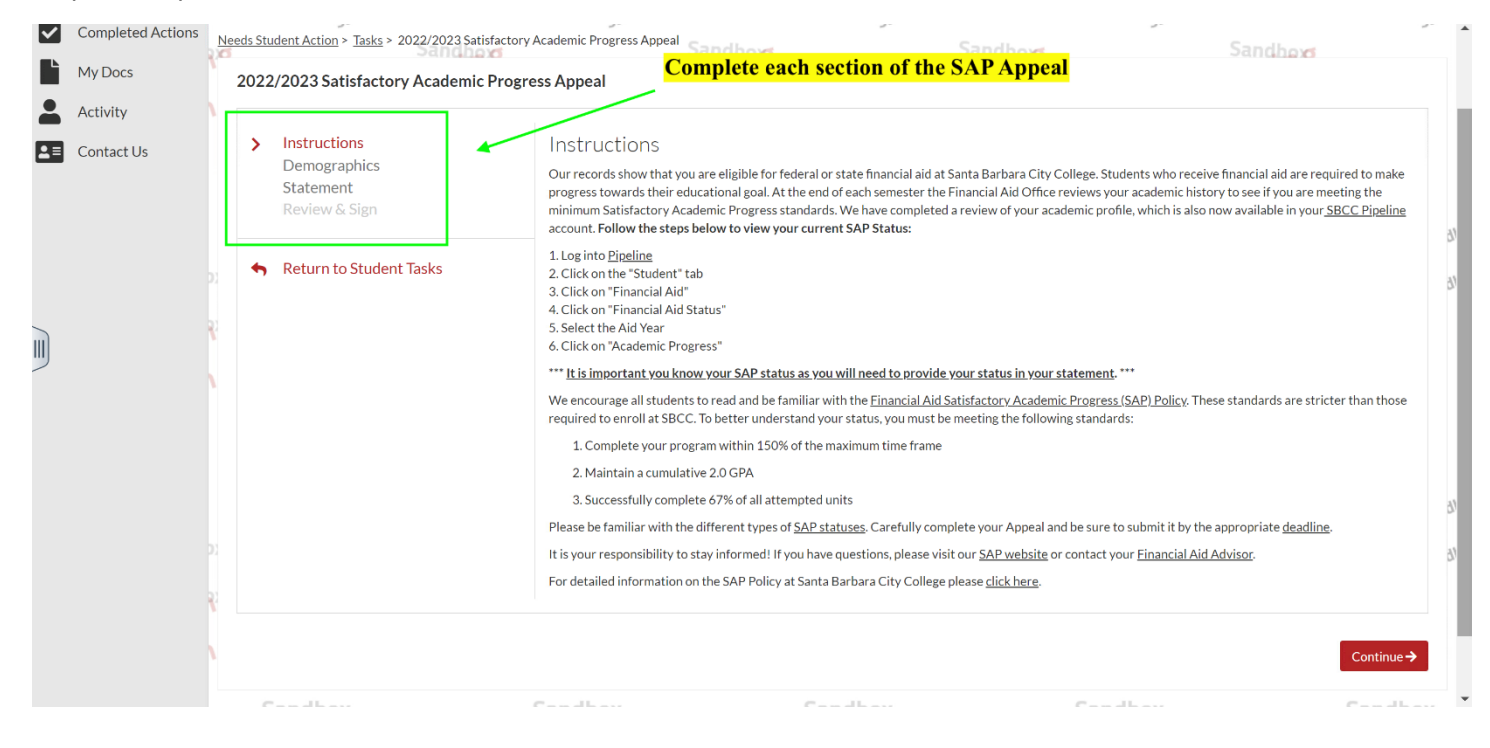

#### Step 3: In the 'Review & Sign' section you will have the option to 'Opt-Out'

| Ê | Needs Action                      | Needs Student Action > Tasks > 2022/2023 Satisfactory Academic Progress Appeal                                                                                                    |          |
|---|-----------------------------------|----------------------------------------------------------------------------------------------------|----------|
| ~ | Completed Actions                 | 2022/2023 Satisfactory Academic Progress Appeal                                                                                                    | 0        |
|   | My Docs<br>Activity<br>Contact Us | Instructions     Santa Barbara City College     2022/2023 Satisfactory Academic Progress Appeal       Demographics     721 CiffOr     ADLEY TESTINGCLEAN       Statement     Santa Barbara, CA 93109     Santabox       K01039208     K01339208       Review & Sign     finald@sbc.edu                                                                                                    |          |
|   |                                   | <ul> <li>Return to Student Tasks</li> <li>Instructions estime</li> <li>Our records show that you are eligible for federal or state financial aid at Santa Barbara City College. Students who receive financial aid are required to make progress towards their educational goal. At the end of each semester the Financial Aid Office reviews your academic history to see if you are one meeting the minimum Satisfactory Academic Progress standards. We have completed a review of your academic profile, which is also now available in your <u>SBCC Pipeline</u> account. Follow the steps below to view your current SAP Status:         <ol> <li>Log into <u>Pipeline</u></li> <li>Click on 'Financial Aid'</li> <li>Click on 'Financial Aid'</li> <li>Click on 'Financial Aid'</li> <li>Click on 'Financial Aid'</li> <li>Click on 'Financial Aid' Status"</li> <li>Select the Aid Year</li> <li>Click on 'for grademic Progress"</li> </ol> </li> </ul> | 6<br>6   |
|   |                                   |                                                                                                    | 61<br>61 |

Step 4: Scroll towards the bottom of the form, and you will see the option to 'Opt-Out' will indicate No. To 'Opt-Out click' in the box

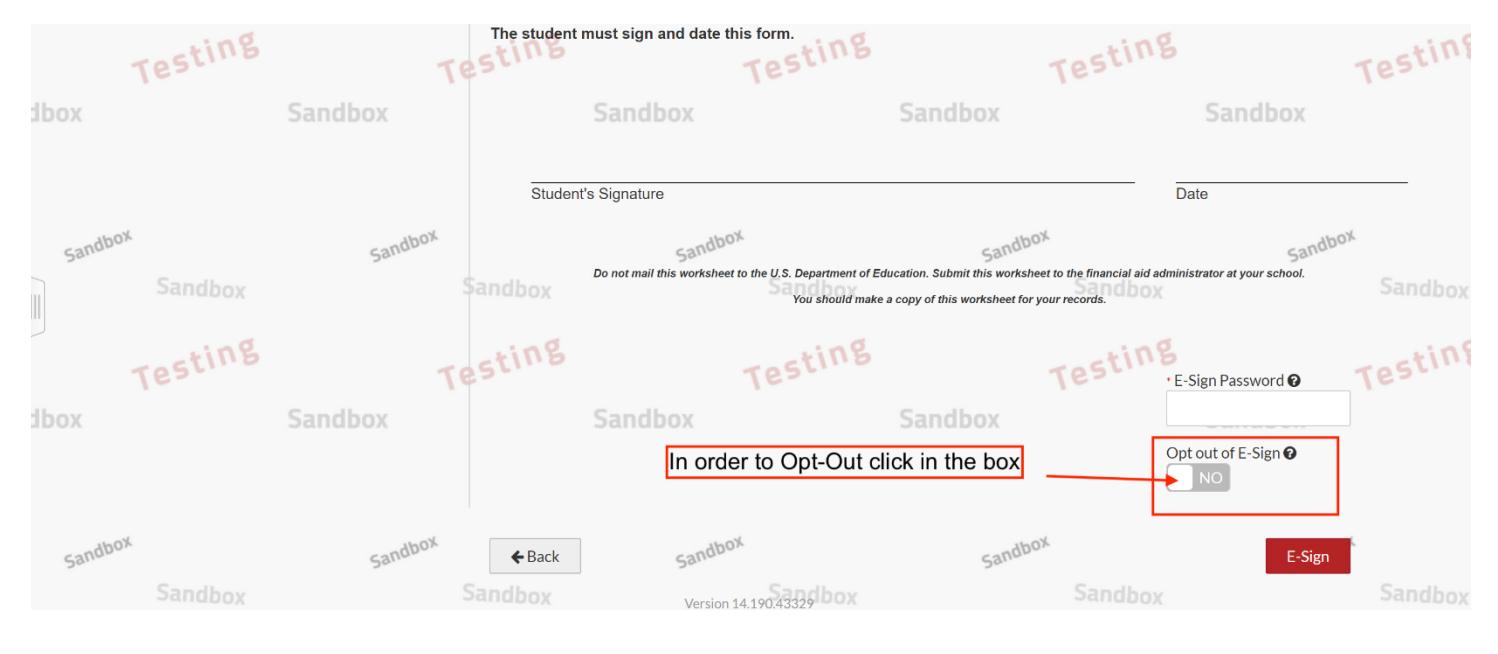

Step 5: The Opt-Out section will now indicate 'Yes'. The instructions to submit the form will become available. After reading the instructions click on 'Confirm'

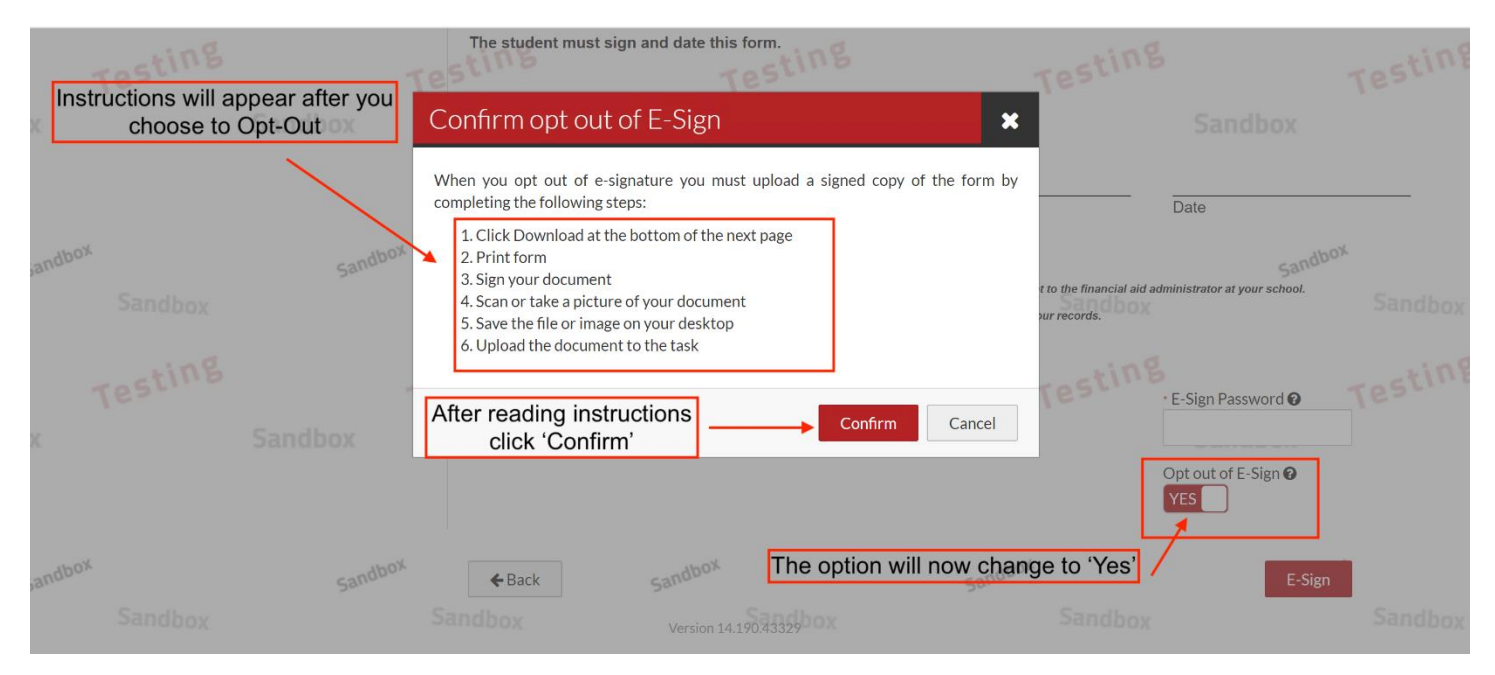

#### Step 6: To sign the form click on 'Download'

| Sandbox            | Sa Each person<br>purposely gi | signing this worksheet certifies that all of ive false or misleading information on this | the information reported on it is on sworksheet, you may be fined, be                                      | omplete and correct. WARNING: If sentenced to jail, or both. | youndbox |
|--------------------|--------------------------------|------------------------------------------------------------------------------------------|----------------------------------------------------------------------------------------------------|--------------------------------------------------------------|----------|
| Testing            | Testudent                      | must sign and date this form.<br>Testing                                                 | Test                                                                                                    | ing                                                          | esting   |
| lbox               | Sandbox                        | Sandbox                                                                                  | Sandbox                                                                                                    | Sandbox                                                      |          |
|                    | Studen                         | it's Signature                                                                           |                                                                                                    | Date                                                         | -        |
| sandbox<br>Sandbox | sandbox<br>Sandbox             | Sandbox<br>Do not mail this worksheet to the U.S. Department of E<br>You should make     | sandbox<br>Education. Submit this worksheet to the financi<br>e a copy of this worksheet for your records. | sandbox<br>al ald administrator at your school.              | Sandbox  |
| Testing            | Testing                        | Testing                                                                                  | Test                                                                                                    | Opt out of E-Sign @                                          | esting   |
| ibox               | Sandbox                        | Sandbox                                                                                  | Sandbox                                                                                                    | YES Sandbox                                                  |          |
|                    | <b>←</b> Back                  | The option to 'Download' 1                                                               | the form will now be ava                                                                                   | Download                                                     |          |

# Step 7: You will automatically be redirected to the SAP Appeal task. To download the SAP Appeal form click on "**SAP Request Form**" hyperlink

| - | , =                    | Ľ  | 2022 - 2023 SAP Appeal                                                                                                    |                                    | 1        |
|---|------------------------|----|----------------------------------------------------------------------------------------------------|------------------------------------|----------|
| Ě | Activity<br>Contact Us | Ì  | Below is the list of items the Office of Financial Aid needs you to complete for the satisfactory academic progress appeal process. Click on any section to view the detailed list of requ                                                                                                    | irements.                          |          |
|   |                        |    | SAP Appeal                                                                                                    |                                    | ł        |
|   |                        | 21 | You have been identified as having failed to meet Satisfactory Academic Progress. To continue with your SAP appeal you must complete the SAP Appeal web form. When complet<br>the following in your signed statement:<br>• Extenuating circumstances that caused you to fail to meet Satisfactory Academic Progress<br>• What has changed that will enable you to meet Satisfactory Academic Progress at the next evaluation<br>• The steps you will take to ensure you continue to meet Satisfactory Academic Progress in the future | ting the web form you must provide | 6)<br>6) |
|   |                        | Ľ  | You may be required to provide supporting documentation of your extenuating circumstances.                                                                                                    |                                    |          |
|   |                        | Ì  | Please complete and submit the SAP Appeal by the deadline of March 3, 2023 by 1pm. No late appeals will be accepted.                                                                                                    |                                    | l        |
|   |                        |    | Appeal Status: Open                                                                                                    |                                    |          |
|   |                        |    | SAP Appeal Web Form <b>O</b> Click on hyperlink to download SAP Appeal Form                                                                                                    | <b>Z</b> <sup>*</sup> Fill Out     | 91       |
|   |                        |    | Download Date Filled Out                                                                                                    |                                    | 91       |
|   |                        | 2  | SAP Request Form 10/25/2022                                                                                                    |                                    | ł        |
|   |                        |    | Upload SAP Request Form 🕢                                                                                                    | <b>↑</b> Upload                    |          |
|   |                        |    |                                                                                                    |                                    |          |

Step 8: After clicking on the hyperlink the Form will appear as a PDF. Click on the PDF to open the SAP Appeal

| , 0000               | 2022 - 2023 SAP Appeal                                                                                                    |                                         | -                                        |          |
|----------------------|----------------------------------------------------------------------------------------------------|-----------------------------------------|------------------------------------------|----------|
| Activity             | Below is the list of items the Office of Financial Aid needs you to complete for the satisfactory academic progress appeal process. Click o                                                                                                    | n any section to view the detailed list | of requirements.                         |          |
|                      | SAP Appeal                                                                                                    |                                         |                                          |          |
|                      | You have been identified as having failed to meet Satisfactory Academic Progress. To continue with your SAP appeal you must comple<br>the following in your signed statement:<br>• Extenuating circumstances that caused you to fail to meet Satisfactory Academic Progress<br>• What has changed that will enable you to meet Satisfactory Academic Progress at the next evaluation<br>• The steps you will take to ensure you continue to meet Satisfactory Academic Progress in the future | ete the SAP Appeal web form. When       | completing the web form you must provide | 91<br>91 |
|                      | You may be required to provide supporting documentation of your extenuating circumstances.                                                                                                    |                                         |                                          |          |
|                      | Please complete and submit the SAP Appeal by the deadline of March 3, 2023 by 1pm. No late appeals will be accepted.           Appeal Status: Open                                                                                                    |                                         |                                          |          |
|                      | SAP Appeal Web Form 🕑                                                                                                    |                                         | <b>IZ</b> <sup>™</sup> Fill Out          | 91       |
|                      | Download Click here to open the SAP Appeal Form                                                                                                    | Date Filled Out                         |                                          | a        |
| R                    | SAP Request Form                                                                                                    | 10/25/2022                              |                                          |          |
|                      | O Upload SAP Request Form                                                                                                    |                                         | <b>↑</b> Upload                          |          |
| SAP Request Form.pdf |                                                                                                    |                                         | Show all                                 | ×        |

### Step 9: Please sign and date the section for 'Student Signature'

| SAP Request Form.pd<br>File Edit View E-Si | f - Adobe Acrobat Pro DC (32-bit)<br>an Window Help                    |                                                                                                    |                                                  |                                  |   | – ø ×                      |
|--------------------------------------------|------------------------------------------------------------------------|----------------------------------------------------------------------------------------------------|--------------------------------------------------|----------------------------------|---|----------------------------|
| Home Tools                                 | SAP Request Form ×                                                     |                                                                                                    |                                                  |                                  |   | ? 🌲 🖪                      |
| 🖺 🕁 ዋ                                      | ₽ ©                                                                    |                                                                                                    | 2 🛡 🖉 🖾 🖏 🛍                                      | D C                              |   | a 🛛 0                      |
|                                            | □ I will provide supporting docum                                      | entation.                                                                                                   |                                                  | <u>.</u>                         | ^ | Search tools               |
|                                            | Certification and Signatures                                           | Testing                                                                                                    | Testin                                           | 8                                | ٢ | Create PDF                 |
|                                            | Each person signing this workshe<br>misleading information on this wor | et certifies that all of the information reported c<br>ksheet, you may be fined, be sentenced to jail, or h | on it is complete and correct. WARNING:<br>both. | : If you purposely give false or |   | Combine Files              |
|                                            | The student must sign and date this                                    | form.                                                                                                    |                                                  |                                  |   | Edit PDF                   |
|                                            | Xode                                                                   | Xook                                                                                                    | люх                                              | 100%                             |   | 🛴 Fill & Sign              |
|                                            | Sandbox                                                                | Sandbox                                                                                                    | Sandoo Sandbo                                    | Sanoue                           |   | Export PDF                 |
| •                                          | Student's Signature                                                    |                                                                                                    |                                                  | Date                             | • | Crganize Pages             |
|                                            | Testing                                                                | Testing                                                                                                    | Testin                                           | 8                                | 5 | <b>G</b> Send for Comments |
|                                            | Spouse's Signature (optional)                                          | Sandbox                                                                                                    | Sandbox                                          | DateSandbox                      |   | 📮 Comment                  |
|                                            |                                                                        |                                                                                                    |                                                  |                                  |   | 📑 Scan & OCR               |
|                                            |                                                                        |                                                                                                    |                                                  |                                  |   | 🔘 Protect                  |
|                                            |                                                                        |                                                                                                    |                                                  |                                  |   | hore Tools 🏷               |
|                                            |                                                                        |                                                                                                    |                                                  |                                  | • |                            |

Step 10: After the form has been signed and saved it's ready to be uploaded. Click on the 'Upload' button, and select the file to upload

| Open >                                                                                                    | ×                                                                              | $\sim$ – D $\times$        |
|----------------------------------------------------------------------------------------------------|--------------------------------------------------------------------------------|----------------------------|
| $\leftarrow \rightarrow \checkmark \uparrow \clubsuit$ > This PC > Downloads $\checkmark$ 🖏 $\checkmark$ Search Downloads | 542&studentId=3834543                                                          | 🖬 Q 🖻 🖈 🔲 🚺 :              |
| Organize • New folder 🔠 • 💷 💡                                                                                             | tory Academic Progress                                                         | 51                         |
| 3D Objects Name Date modified     Desktop Name                                                                            | Academic Progress in the future                                                |                            |
| Bocuments     Downloads     Munic                                                                                         | uating circumstances.<br>rch 3, 2023 by 1pm. No late appeals will be accepted. |                            |
| <ul> <li>&gt; ■ Pictures</li> <li>&gt; ■ Videos</li> <li>&gt; ■ Local Disk (C)</li> </ul>                                 |                                                                                |                            |
| > → LAB Files (L)<br>> → GROUP (P;)                                                                                       | >                                                                              | d <sup>t</sup> Fill Out    |
| File name: All Files (*.*)<br>Open Cancel                                                                                 | Date Filled Out<br>10/25/2022                                                  |                            |
| O Upload SAP Request Form                                                                                                 |                                                                                | <b>↑</b> Upload            |
|                                                                                                    |                                                                                | Submit                     |
| is Testing Sandbox Testing Sandbox                                                                                        | Testing Sandbox Testing Sandbox                                                | Testing<br>Testing Sandbox |

Step 11: The file selected will populate in order for you to review the document uploaded. After confirming the Form was uploaded and no sections were cut off click or blurry click on 'Use'

| Before you use, make sure:                                                            |                                                                                                    |                                                                                                    |
|---------------------------------------------------------------------------------------|----------------------------------------------------------------------------------------------------|----------------------------------------------------------------------------------------------------|
| <ol> <li>The image is not blurry.</li> <li>The image has not been cut off.</li> </ol> |                                                                                                    |                                                                                                    |
| 2022/2023 Satisfactory Academ                                                         | ic Progress Appeal 1 / 2   — 100% +   🗄 🖏                                                                                                    | ± ē :                                                                                                    |
|                                                                                       | Santa Barbara City College<br>721 (Lift)DA<br>Santa Barbara, CA 93109<br>(805) 730-5157<br>Sandbox<br>finaid@sbc.edu                                                                                                    | 2022/2023 Satisfactory Academic Progress Appeal<br>DADALINE TESTINGC0244<br>K0295062<br>Sandbox test@gmail.com<br>(480) 555-1349                                            |
|                                                                                       | Instructions estime<br>Our records show that you are eligible for federal or state financial aid at Santa Barbara City College<br>progress towards their educational goal, At the end of each semester the Financial Aid Office review<br>minimum Satisfactory Academic Progress standards. We have completed a review of your academic<br>Pipeline account. Follow the steps below to view your current SAP status: | Students who receive financial aid are required to make<br>syour academic history to see if you are meeting the<br>profile, which is also now available in your <u>SBCC</u> |
|                                                                                       | 1. Log into <u>Pipeline</u> 2. Click on the "Student" tab     3. Click on thencial Ald"     4. Click gastFinancial Ald Status     5. Select the Ald Year     6. Click on "Academic Progress"     Sandbox                                                                                                    | Sandbox<br>Sandbox                                                                                                    |
|                                                                                       | *** It is important you know your SAP status as you will need to provide your status in your statemen                                                                                                    | it. ***                                                                                                    |
| 2                                                                                     | We encourage all students to read and be familiar with the <u>Financial Aid Satisfactory Academic Prog</u><br>required to enroll at SBCC. To better understand your status, you must be meeting the following star<br>1. Complete your program within 150% of the maximum time frame                                                                                                    | dards:<br>Testing<br>Testing<br>Testing                                                                                                    |

Step 12: If additional pages need to be uploaded you can do it now by clicking '+Add Page'. If no additional pages are required click on 'No'

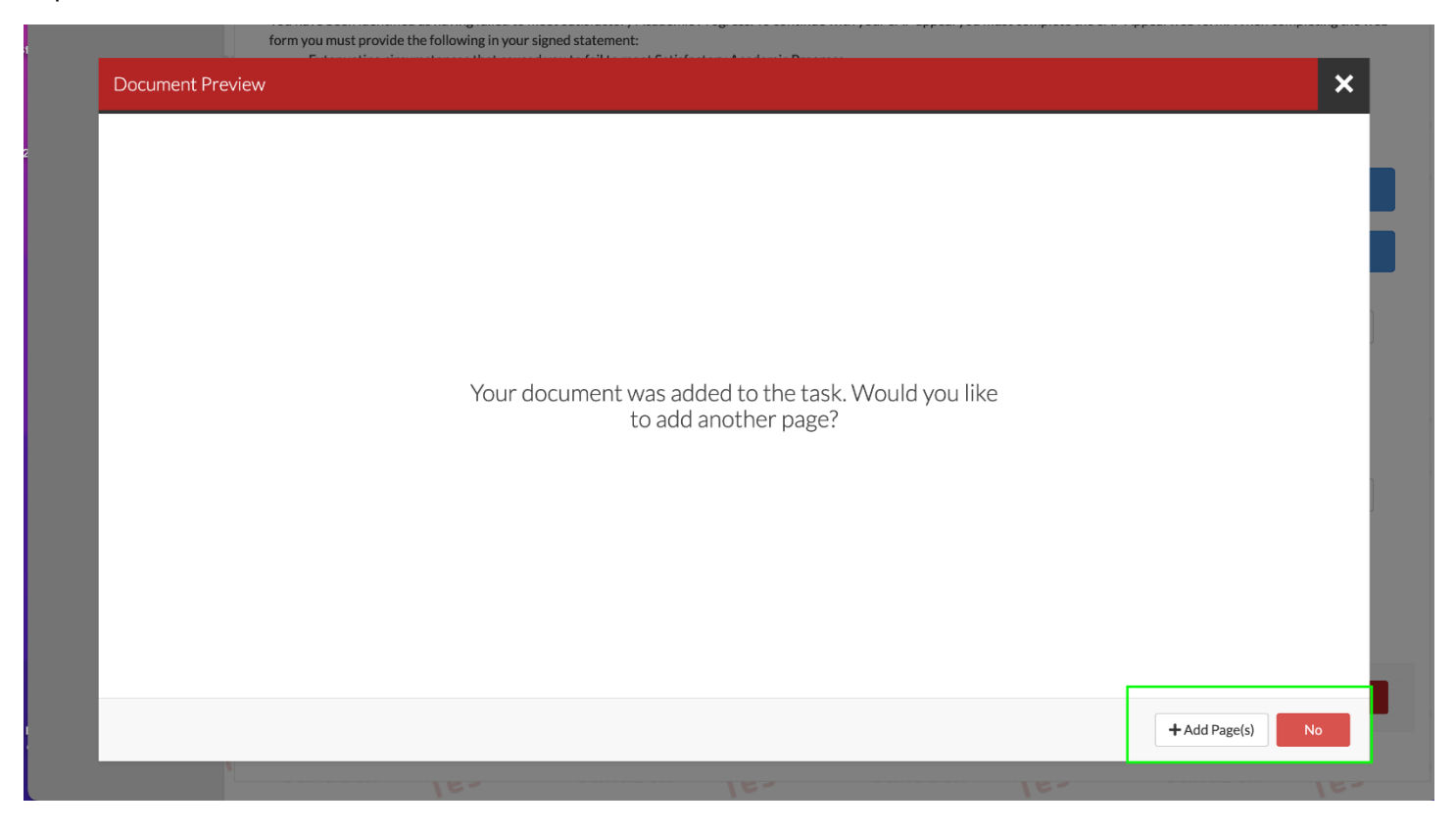

Step 13: You will be redirected to the SAP Appeal task. The SAP Appeal Web Form will display a green check mark confirming the Appeal is complete and uploaded successfully. Next click on 'Submit'

| Ľ | My Docs                | 2022 - 2023 SAP Appeal                                                                                                    |                                               |          |
|---|------------------------|----------------------------------------------------------------------------------------------------|-----------------------------------------------|----------|
|   | Activity<br>Contact Us | Below is the list of items the Office of Financial Aid needs you to complete for the satisfactory academic progress appeal process. Click on any section to view the detail                                                                                                    | ed list of requirements.                      |          |
| _ |                        | ✓ SAP Appeal                                                                                                    |                                               | l        |
|   |                        | You have been identified as having failed to meet Satisfactory Academic Progress. To continue with your SAP appeal you must complete the SAP Appeal web form. V<br>the following in your signed statement:<br>• Extenuating circumstances that caused you to fail to meet Satisfactory Academic Progress<br>• What has changed that will enable you to meet Satisfactory Academic Progress at the next evaluation<br>• The steps you will take to ensure you continue to meet Satisfactory Academic Progress in the future | Vhen completing the web form you must provide | 61<br>61 |
|   |                        | You may be required to provide supporting documentation of your extenuating circumstances.                                                                                                    |                                               |          |
|   |                        | No late appeals will be accepted.                                                                                                    |                                               |          |
|   |                        | Appeal Status: Open                                                                                                    |                                               |          |
|   |                        | SAP Appeal Web Form 😧                                                                                                    | Z Fill Out                                    | 31       |
|   |                        | Download Date Filled Out                                                                                                    |                                               | 21       |
|   | 1                      | SAP Request Form.pdf 11/04/2022                                                                                                    |                                               |          |
|   |                        |                                                                                                    |                                               | ł        |
|   |                        |                                                                                                    | Submit                                        |          |
|   |                        |                                                                                                    |                                               |          |

Step 14: Click on the Finish button to complete the task and submit for review

| ≡  |                   |                              |                                  | Stuc                   | lentForms                     |         |                     |         | 🚺 ADALINE 🗸            |
|----|-------------------|------------------------------|----------------------------------|------------------------|-------------------------------|---------|---------------------|---------|------------------------|
| Ê  | Needs Action      | ) i student - Release Not    | e SF <u>View the release not</u> | es here                |                               | 20.     |                     | 24.     | ×                      |
|    | Completed Actions | Needs Student Action > 202   | 2 - 2023 SAP Appeal              | 20.                    | Sandhova                      | 90.     | Sandhova            | 24.     | Sandhow                |
|    | My Docs           | 2022 - 2023 SA               | AP Appeal                        |                        |                               |         |                     |         |                        |
| -  | Activity          | After you click finish you w | vill be prevented from mak       | ing further changes wh | ile your files are being revi | iewed.  |                     |         |                        |
| 23 | Contact Us        | SAP App                      | peal                             |                        |                               |         |                     |         | ~                      |
|    |                   |                              |                                  |                        |                               |         |                     |         | Finish                 |
|    |                   | rg                           | Sandheyg<br>Testing              |                        | Tes Version 22.23             | 3.7802  | Sandberg<br>Testing |         | Sandbarg<br>Testing    |
|    |                   | Sandbox                      | Testing                          | Sandbox                | Testing                       | Sandbox | Testing             | Sandbox | Testing                |
|    |                   | Sandbox                      |                                  | Sandbox                | -                             | Sandbox |                     | Sandbox |                        |
|    |                   | Sandh                        | <sup>70X</sup>                   | Sand                   | DOX                           | Sand    | рох                 | Sand    | DOX                    |
|    |                   | ox sandb                     | ox Sandbox                       | Sand                   | o <sup>ox</sup> Sandbox       | Sand    | box Sandbox         | Sand    | o <sup>x</sup> Sandbox |
|    |                   | Pg                           | Sandberg<br>Testilleg            |                        | Sandberg<br>Testing           |         | Sandberg<br>Testing |         | Sandbarg<br>Testing    |

Step 15: The SAP Appeal task will display a check mark indicating the task is complete

**IMPORTANT:** Completing and submitting a SAP Appeal does not guarantee it will be approved. All Appeals are reviewed by the committee

| ≡        |                   |                   |                                        | Stude                         | IntForms               |                         |                               |         |                     |
|----------|-------------------|-------------------|----------------------------------------|-------------------------------|------------------------|-------------------------|-------------------------------|---------|---------------------|
| Ê        | Needs Action      | student - Re      | lease Note SF View the release note    | es here                       |                        | 20.                     |                               | 20.     | ×                   |
| ✓        | Completed Actions | Needs Student Act | ion > 2022 - 2023 SAP Appeal           | 20.                           | Sandhove               | -90-                    | Sandborg                      | -90.    | Sandhord            |
| Ľ        | My Docs           | 2022 - 20         | 23 SAP Appeal                          |                               | Sanatiano              |                         | O'GITCHIN O                   |         | Stricture           |
|          | Activity          | No action is requ | ired while the Office of Financial Aid | d is reviewing your file. You | u mav view documents t | that have been submitte | ed by clicking on the links b | elow.   |                     |
| <b>1</b> | Contact Us        |                   |                                        |                               | ,                      |                         |                               |         |                     |
|          |                   | > SA              | P Appeal                               |                               |                        |                         |                               |         | <ul><li>✓</li></ul> |
|          |                   |                   |                                        |                               |                        |                         |                               |         |                     |
|          |                   | рх                | Sandbox Sandbox                        | Sandbo                        | Version 22.23          | .7802 Sand              | oox Sandbox                   | Sandbox | Sandbox             |
|          |                   | ig.               | Sandborg                               |                               | Sandharg               |                         | Sandheig                      |         | Sandborg            |
|          |                   | Sandt             | ox Testing                             | Sandbox                       | Testing                | Sandbox                 | Testing                       | Sandbox | Testing             |
|          |                   | Sandt             | OOX                                    | Sandbox                       | -                      | Sandbox                 |                               | Sandbox |                     |
|          |                   |                   | Sandbox                                | sandbo                        | ŀ.                     | sand                    | DOX                           | Sandbox |                     |
|          |                   | ЭX                | Sandbox Sandbox                        | Sandbo                        | Sandbox                | Sand                    | oox Sandbox                   | Sandbox | Sandbox             |
|          |                   | 8 <b>9</b>        | Sandherg                               |                               | Sandborg               |                         | Sandbarg<br>Testillig         |         | Sandborg            |